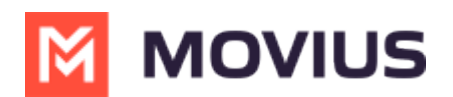

## **About Contacts**

Last Modified on 02/18/2025 2:11 pm EST

Read on to learn about Contacts in the MultiLine Android mobile app.

## Overview

Like any calling and messaging application, MultiLine offers the ability to store a list of contact information. MultiLine lets you choose the source of your contacts, you can add locally, sync with your device contacts, or sync with Exchange contacts.

## Before you start

- Your company's MultiLine admin can enable or disable:
  - which types of contact sources you can use
  - whether you see the MultiLine indicator for your contacts
- If you have any questions about what features your MultiLine admin has enabled, you should contact the admin using the Help feature C (https://help.moviuscorp.com/help/how-do-i-contact-support-ios)
  C.

## **Contacts Screen**

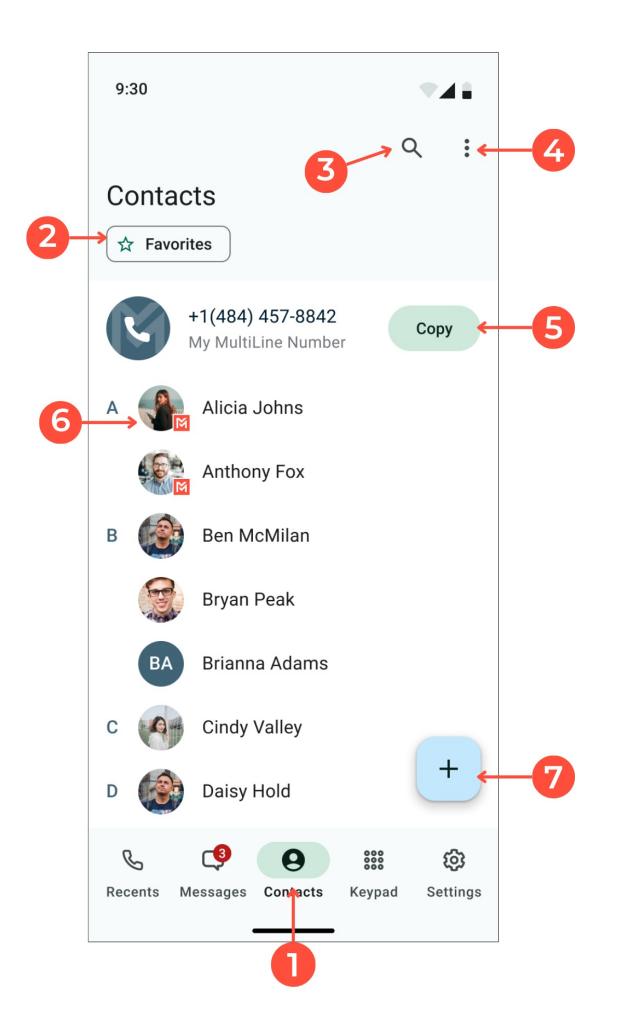

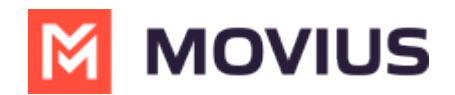

- 1. Access Contacts list
- 2. Show only favorited contacts

3. Search Contacts (See <u>Search and view contacts - Android 12 (https://help.moviuscorp.com/help/search-view-and-edit-contacts-android)</u>

- 4. Edit Contact list
- 5. Copy MultiLine number

6. MultiLine indicators show contacts with work numbers (See <u>What does the orange M icon</u> (<u>MultiLine Indicator</u>) mean? C (<u>https://help.moviuscorp.com/help/what-does-the-orange-m-badge-multiline-indicator-mean</u>) C

7. Add a contact (See <u>Add, Edit, or Delete Contacts</u> (<u>https://help.moviuscorp.com/help/adding-or-updating-a-</u> contact-30c1615)